# iPhone (Macintosh)

This setting manual is written based on "iPhone (iOS14)". Please read this as you think proper if you use iPad or other tablets.

Prepare the following pieces of information in advance.

These wares displayed on screen when you subscribed. You will also find those on the Access Information Sheet that was sent to you.

In the following description which are shown in **green**, please replace it with your own details.

| Name          | Value                  |
|---------------|------------------------|
| Mail password |                        |
| Mail address  | xxx99999@xxx.att.ne.jp |

### When you have you confirm existing setting, look from Step9.

## Step1. Tap "Settings" icon.

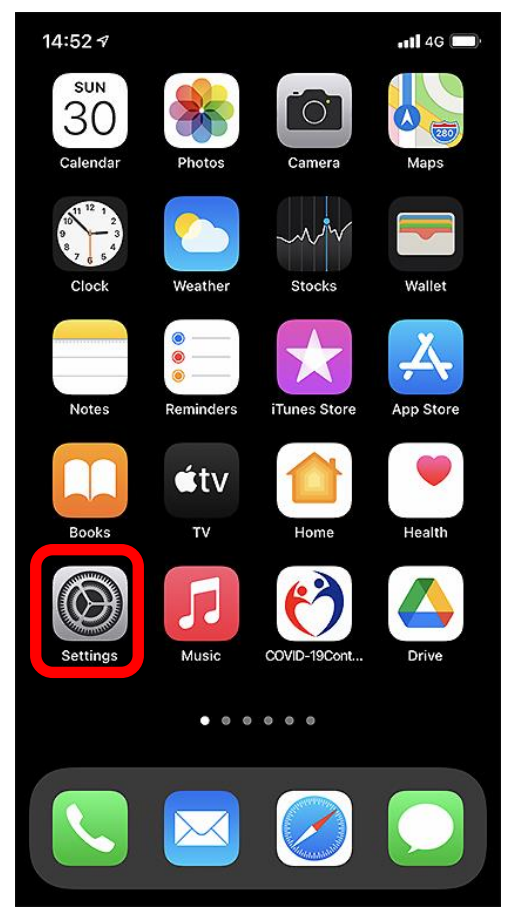

#### Step2.

Tap "Mail".

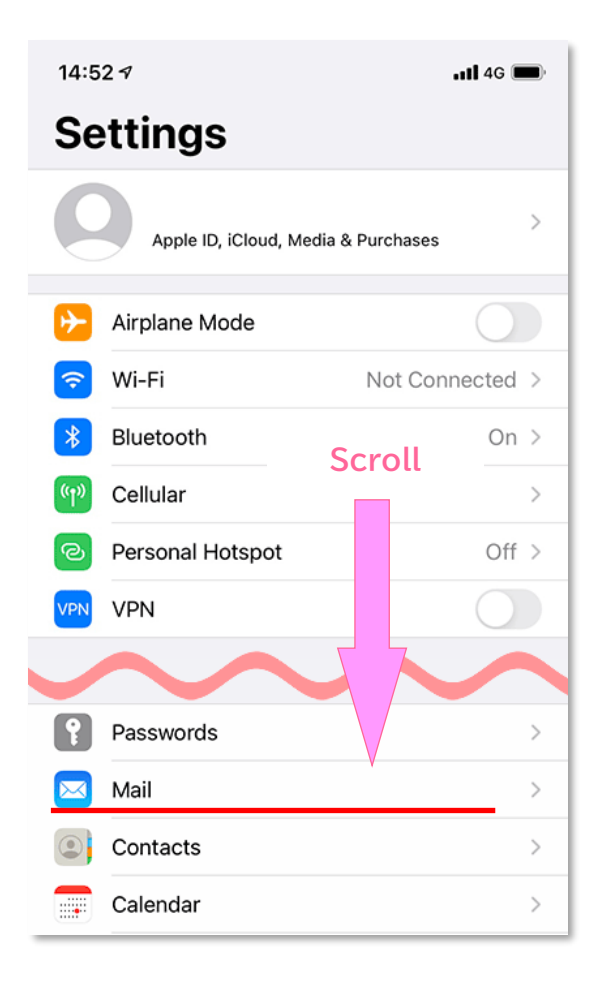

#### Step3.

Tap "Accounts".

| 14:5             | 37                      |           | <b>11</b> 4G 🔳 |  |
|------------------|-------------------------|-----------|----------------|--|
| < Set            | Settings                |           |                |  |
| ALLO             | W MAIL TO ACCESS        |           |                |  |
|                  | Siri & Search           |           | >              |  |
|                  | Notifications<br>Badges |           | >              |  |
| (°†»             | Cellular Data           |           |                |  |
| PREFI            | PREFERRED LANGUAGE      |           |                |  |
| Language English |                         | English > |                |  |
| Acco             | ounts                   |           | >              |  |
| MESS             | AGE LIST                |           |                |  |
| Prev             | Preview 2 Lines >       |           |                |  |
| Show             | Show To/Cc Labels       |           |                |  |
| Swip             | Swipe Options >         |           |                |  |

#### Step4.

Tap "Add Account".

| 14:53 🕫                            |                          | •11 4G 🔲 |
|------------------------------------|--------------------------|----------|
| < Mail                             | Accounts                 |          |
| ACCOUNTS                           |                          |          |
| <b>iCloud</b><br>Health, Wallet, S | Storage & Backup, Stocks | >        |
| Add Account                        | t                        | >        |
|                                    |                          |          |
| Fetch New D                        | Data                     | Push >   |
|                                    |                          |          |
|                                    |                          |          |
|                                    |                          |          |
|                                    |                          |          |

#### Step5.

Tap"Other".

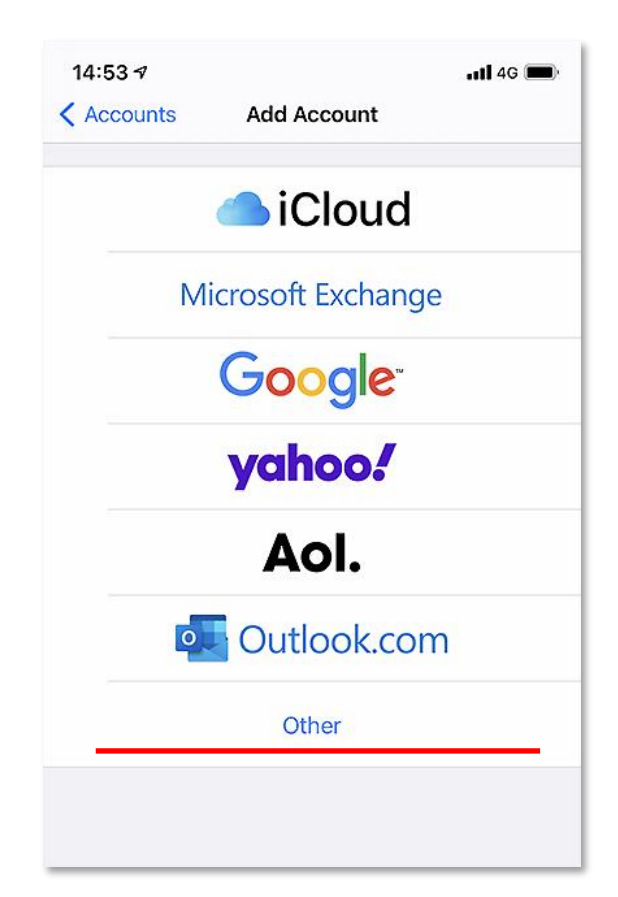

#### Step6.

Tap "Add Mail Account".

| 14:53 🕫                 | <b>11</b> 4G 🔳 |  |
|-------------------------|----------------|--|
| Add Account Add Account |                |  |
| MAIL                    |                |  |
| Add Mail Account        | >              |  |
| CONTACTS                |                |  |
| Add LDAP Account        | >              |  |
| Add CardDAV Account     |                |  |
| CALENDARS               |                |  |
| Add CalDAV Account      | >              |  |
| Add Subscribed Calendar | >              |  |
|                         |                |  |
|                         |                |  |

### Step7.

Enter the following, and tap"Next".

|   | Cancel      | New Account             | Next |
|---|-------------|-------------------------|------|
|   | Name        | SpinNet Support         |      |
|   | Email       | xxx999999@xxx.att.ne.jp |      |
|   | Password    | •••••                   |      |
|   | Description | SpinNet_MailBox         |      |
|   |             |                         |      |
|   |             |                         |      |
| _ |             |                         |      |

| Name        | Value                        |  |
|-------------|------------------------------|--|
| Name        | Your first and last name.    |  |
| Email       | Your mail address            |  |
|             | e.g. xxx999999@xxx.att.ne.jp |  |
| Password    | Your mail password.          |  |
| Description | e.g. SpinNet_Mailbox         |  |

### Step8.

Tap "POP" and enter the following.

Tap "Save" when you finish entering those.

| Cancel                            | New Account 2 Save |           |       |  |
|-----------------------------------|--------------------|-----------|-------|--|
| IM                                | AP                 | 1         | POP   |  |
| Name                              | SpinNet_Su         | pport     |       |  |
| Email                             | xxx999999@         | xxx.att.r | ie.jp |  |
| Descriptior                       | SpinNet_Ma         | ilBox     |       |  |
| INCOMING MAIL SERVER              |                    |           |       |  |
| Host Name popssl.att.ne.jp        |                    |           |       |  |
| User Name xxx999999@xxx.att.ne.jp |                    |           |       |  |
| Password •••••                    |                    |           |       |  |
| OUTGOING MAIL SERVER              |                    |           |       |  |
| Host Name smtpssl.att.ne.jp       |                    |           |       |  |
| User Name xxx999999@xxx.att.ne.jp |                    |           |       |  |
| Password                          | •••••              |           |       |  |
|                                   |                    |           |       |  |

| Name                 |           | Value              |
|----------------------|-----------|--------------------|
| Incoming Mail Server | Host Name | popssl.att.ne.jp   |
|                      | User Name | Your mail address  |
|                      | Password  | Your mail password |
| Outgoing Mail Server | Host Name | smtpssl.att.ne.jp  |
| User Name            |           | Your mail address  |
|                      | Password  | Your mail password |

This concludes the settings.

**Step9.** I lead a confirmation method about the setting. Tap "Settings" icon.

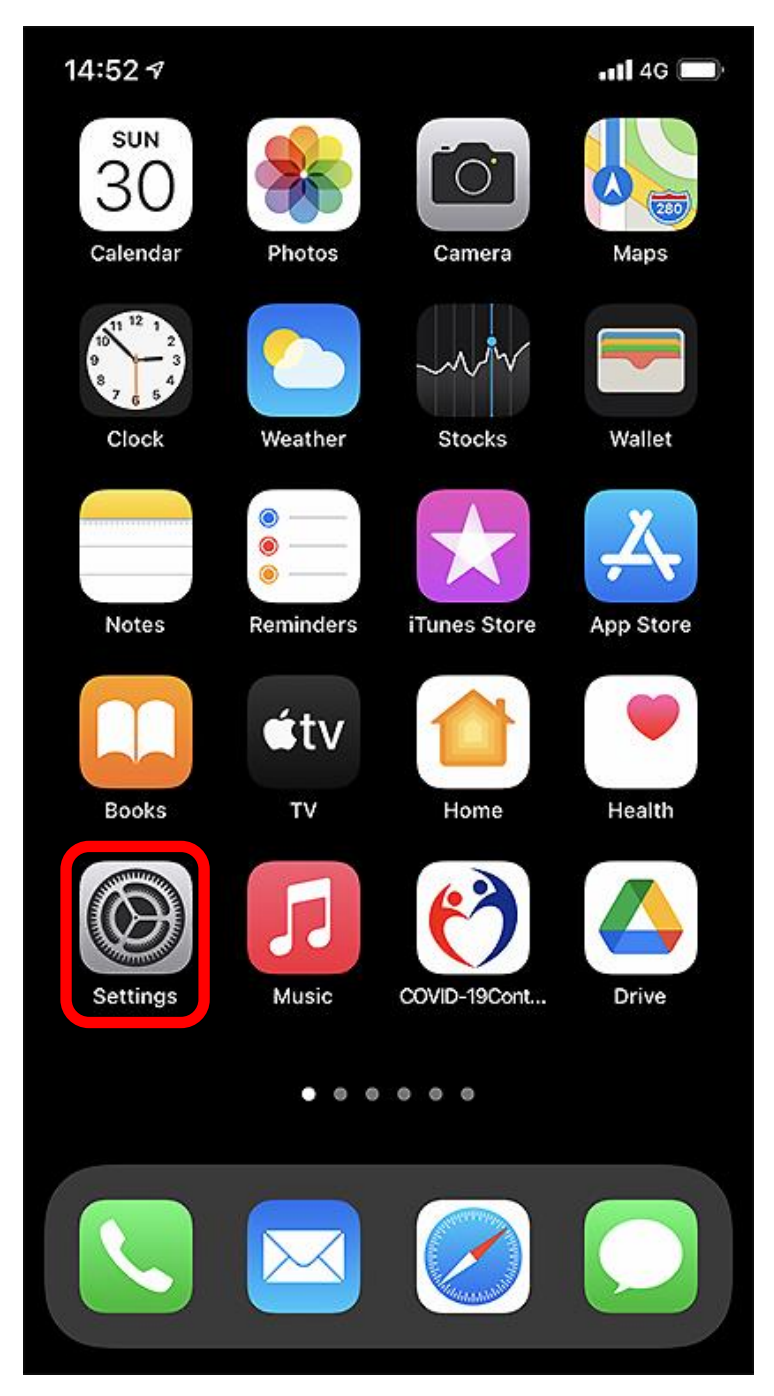

© SoftBank Corp. All Rights Reserved.

SoftBank

## Step10.

Tap "Mail".

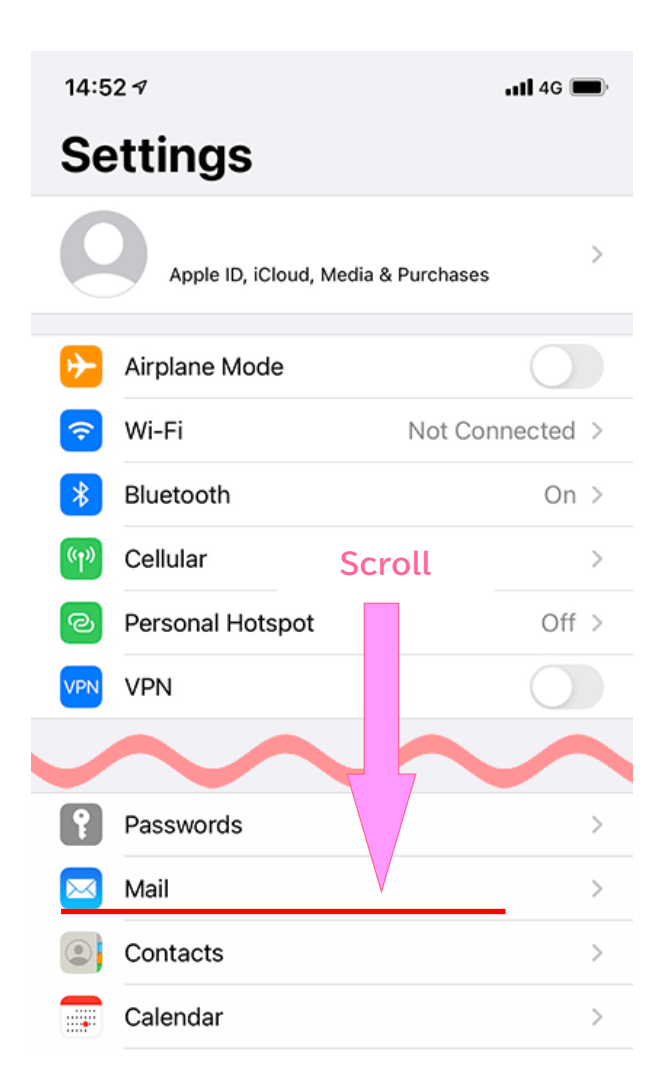

### Step11.

Tap "Accounts".

| 14:53 🕫            |                         |           | <b>.11 4</b> G 🗩 |  |
|--------------------|-------------------------|-----------|------------------|--|
| Settings           |                         | Mail      |                  |  |
| ALLO               | W MAIL TO ACCESS        |           |                  |  |
|                    | Siri & Search           |           | >                |  |
|                    | Notifications<br>Badges |           | >                |  |
| ((†))              | Cellular Data           |           |                  |  |
| PREFERRED LANGUAGE |                         |           |                  |  |
| 🜐 Language Engl    |                         | English > |                  |  |
| Acco               | ounts                   |           | 2 >              |  |
| MESSAGE LIST       |                         |           |                  |  |
| Preview 2 Lines >  |                         |           | 2 Lines >        |  |
| Show To/Cc Labels  |                         |           |                  |  |
| Swipe Options >    |                         |           | >                |  |

# Step12.

Tap Account.

| 15:08 🕈                                  |                    | atl 4G 🔲 |
|------------------------------------------|--------------------|----------|
| < Mail                                   | Accounts           |          |
| ACCOUNTS                                 |                    |          |
| <b>iCloud</b><br>Health, Wallet, Storage | e & Backup, Stocks | >        |
| SpinNet_MailBox                          |                    | >        |
| Add Account                              |                    | >        |
|                                          |                    |          |
| Fetch New Data                           |                    | Push >   |
|                                          |                    |          |
|                                          |                    |          |

# Step13.

After having confirmed setting, please tap "SMTP".

| Cancel      | SpinNet_MailBox Do      | ne           |
|-------------|-------------------------|--------------|
| Account     |                         | $\mathbf{)}$ |
| POP ACCOUNT | INFORMATION             |              |
| Name        | SpinNet_Support         |              |
| Email       | xxx99999@xxx.att.ne.jp  | >            |
| Description | SpinNet_MailBox         |              |
| INCOMING MA | IL SERVER               |              |
| Host Name   | popssl.att.ne.jp        |              |
| User Name   | xxx999999@xxx.att.ne.jp |              |
| Password    | 000000                  |              |
| OUTGOING MA | IL SERVER               |              |
| SMTP        | smtpssl.att.ne.jp       | >            |
| Advanced    |                         | >            |
|             | Delete Account          |              |

| 項目            |           | 設定                           |  |
|---------------|-----------|------------------------------|--|
| Account       |           | Checked                      |  |
| Name          |           | Your first and last name.    |  |
| Email         |           | Your mail address            |  |
|               |           | e.g. xxx999999@xxx.att.ne.jp |  |
| Password      |           | Your mail password.          |  |
| Description   |           | e.g. SpinNet_Mailbox         |  |
| Incoming Mail | Host Name | popssl.att.ne.jp             |  |
| Server        | User Name | Your mail address            |  |
|               | Password  | Your mail password           |  |

## Step14.

Tap "smtpssl.att.ne.jp".

| SpinNet_MailBox SMTP                                                             |                         |
|----------------------------------------------------------------------------------|-------------------------|
| PRIMARY SERVER                                                                   |                         |
| smtpssl.att.ne.jp                                                                | On >                    |
| OTHER SMTP SERVERS                                                               |                         |
| Add Server                                                                       | >                       |
| If Mail is unsuccessful using the primary s<br>other SMTP servers in succession. | server, it will try the |

### Step15.

- ① After having confirmed setting, please tap "Done".
- ② You tap "a left upper button", and please come back.

| Cancel smtpssl.att.ne       | .jp 2 Done | SpinNet_MailBox SMTP                                                           |                         |
|-----------------------------|------------|--------------------------------------------------------------------------------|-------------------------|
|                             |            | PRIMARY SERVER                                                                 |                         |
| Server                      |            | smtpssl.att.ne.jp                                                              | On >                    |
| OUTGOING MAIL SERVER        |            | OTHER SMTP SERVERS                                                             |                         |
| Host Name smtpssl.att.ne.jp |            | Add Server                                                                     | >                       |
| User Name xxx999999@xxx.    | att.ne.jp  | If Mail is unsuccessful using the primary<br>other SMTP servers in succession. | server, it will try the |
| Password                    |            |                                                                                |                         |
| Use SSL                     |            |                                                                                |                         |
| Authentication              | Password > |                                                                                |                         |
| Server Port 465             |            |                                                                                |                         |
|                             |            |                                                                                |                         |
|                             |            |                                                                                |                         |

| Name           | Value               |
|----------------|---------------------|
| Server         | Checked.            |
| Host Name      | smtpssl.att.ne.jp   |
| User Name      | Your mail address   |
| Password       | Your mail password  |
| Use SSL        | Checked.            |
| Authentication | Checked "Password". |
| Serer Port     | 465                 |

### Step16.

- ① Tap "Advanced".
- ② After having confirmed setting, please tap "Done".
- ③ You tap Back.
- ④ Tap "Done".
- ⑤ Confirmation is completion. Please return to a home screen.

| Cancel        | SpinNet_MailBox 2 Done         | Kernel Advanced            |              |
|---------------|--------------------------------|----------------------------|--------------|
| 2 2           |                                | MOVE DISCARDED 3 SES INTO: |              |
| Account       |                                | Deleted Mailbox            | $\checkmark$ |
| POP ACCOUN    | IT INFORMATION                 | Archive Mailbox            |              |
| Name          | SpinNet_Support                | DELETED MESSAGES           |              |
| Email         | xxx999999@xxx.att.ne.jp >      | Remove After               | r one week > |
| Description   | n SpinNet_MailBox              | INCOMING SETTINGS          |              |
| INCOMING M    | AIL SERVER                     | Use SSL                    |              |
| Host Name     | popssl.att.ne.jp               | Authentication             | Password >   |
| User Name     | e xxx999999@xxx.att.ne.jp      | Delete from server         | Never >      |
| Password      | 000000                         | Server Port 995            |              |
|               | IAIL SERVER                    | S/MIME                     |              |
| SMTP          | smtpssl.att.ne.jp >            | Sign                       | No >         |
| 5240.40740324 | 200429 2 1042949 (PC2020 9 ) 6 | Encrypt by Default         | No >         |
| Advanced      |                                |                            |              |
|               | Delete Account                 |                            |              |

| Name           | Value               |
|----------------|---------------------|
| Use SSL        | Checked.            |
| Authentication | Checked "Password". |
| Server Port    | 995                 |